# **JAWS 18**

Guia Rápido do Usuário

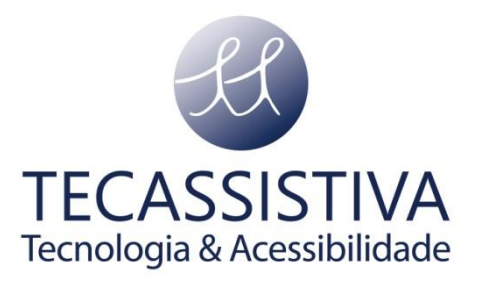

PUBLICADO POR

### **Freedom Scientific**

11800 31st Court North St. Petersburg, Florida 33716-1805 EUA www.freedomscientific.com

E POR

#### Tecassistiva

Av. Dr. Altino Arantes, 345 Vila Clementino São Paulo - SP CEP 04042-032 Brasil

www.tecassistiva.com.br Chologia & Acessibilidade

Telefone/Fax: (11) 3266-4311 E-mail: teca@tecassistiva.com.br

As informações contidas neste documento estão sujeitas a alterações sem aviso prévio. Nenhuma parte desta publicação pode ser reproduzida ou transmitida por qualquer forma ou qualquer meio eletrônico ou mecânico, para qualquer finalidade, sem a permissão expressa por escrito da Freedom Scientífic e da Tecassistiva.

Copyright © 2017 Freedom Scientific, Inc. Todos os direitos reservados.

JAWS é uma marca registrada da Freedom Scientific, Inc. nos Estados Unidos e em outros países. Microsoft, Windows 10, Windows 8.1, Windows 7, e Windows Server são marcas registradas da Microsoft Corporation nos os EUA e / ou outros países.

Traduzido da versão em inglês (440541-001 Rev G)

# Sumário

| Bem-vindo ao JAWS para Windows                                       | 6  |
|----------------------------------------------------------------------|----|
| Requisitos do Sistema                                                | 7  |
| Instalando o JAWS                                                    | 8  |
| Ativando o JAWS                                                      | 9  |
| Autorização via Dongle                                               | 10 |
| JAWS em Rede                                                         | 10 |
| Iniciando o Assistente de Inicialização                              | 10 |
| Instalando Vozes do Vocalizer Expressive                             | 11 |
| FSReader e Materiais de Treinamento                                  | 11 |
| Instalando Materiais de Treinamento Durante a Instalação do JAWS     | 11 |
| Instalando Materiais de Treinamento Mais Tarde                       | 11 |
| Iniciar e Utilizar FSReader                                          | 12 |
| Atualizando JAWS                                                     |    |
| Obtendo Ajuda                                                        | 13 |
| Cursos do JAWS                                                       | 13 |
| Sistema de Ajuda do JAWS                                             | 14 |
| Teclas de Atalho para Obter Ajuda de Qualquer Lugar que Você Estiver | 14 |
| Suporte Técnico                                                      |    |
| Próximos Passos                                                      | 15 |
| Novos Usuários Começam Aqui                                          | 15 |
| Lendo Telas e Documentos                                             |    |
| Mais Comandos de Leitura                                             | 17 |
| Trabalhando com Caixas de Diálogo                                    |    |

| Teclas de Atalho para Notebooks                                            |    |
|----------------------------------------------------------------------------|----|
| Para Leitura de Texto                                                      |    |
| Informações                                                                |    |
| Para Cursor e Mouse                                                        |    |
| Para Caixas de Diálogo                                                     |    |
| Para Ajuda                                                                 |    |
| Diversos                                                                   |    |
| Para Frames                                                                |    |
| Para JAWS Tandem                                                           |    |
| Para Pesquisa                                                              |    |
| Para OCR Fácil                                                             |    |
| Para Eco do Mouse                                                          | 40 |
| Para Cursor de Toque                                                       | 40 |
| Teclas de Atalho do Windows                                                | 42 |
| Geral                                                                      | 42 |
| Para Menus e Janelas                                                       | 42 |
| Para Caixas de Diálogo                                                     |    |
| Para Leitura de Texto                                                      |    |
| Para Edição de Texto                                                       | 44 |
| Para Explorador de Arquivos                                                | 44 |
| Gestos de Toque                                                            | 45 |
| Gestos de Toque para a Navegação, Leitura de Texto e Configurações de Fala | 45 |
| Gestos para Comandos Gerais do Windows e do JAWS                           | 47 |
| Importador Exclusivo                                                       | 49 |

# Bem-vindo ao JAWS para Windows

A Freedom Scientific desenvolveu uma gama completa de softwares de leitura de tela e software de ampliação de tela, notetakers, linhas Braille e outros dispositivos para usuários de computador cegos e deficientes visuais. Com nossos produtos, os usuários podem acessar todo um mundo de informação, educação e aplicações relacionadas com o trabalho para navegar na web, ler ou escrever mensagens de e-mail, trabalhar nas planilhas ou acessar informações em um banco de dados. Nosso software é a maior e a melhor escolha para pessoas com deficiência visual em todo o mundo.

A Freedom Scientific lidera pelo exemplo, com software desenvolvido por pessoas cegas para pessoas cegas. Muitos de nossos desenvolvedores, pessoal de suporte técnico e representantes de vendas são usuários de nossos produtos. Dedicamo-nos a permanecer na vanguarda da tecnologia assistiva, garantindo nosso próprio progresso, além da comunidade de pessoas cegas e baixa visão em geral.

O JAWS oferece capacidade de leitura de tela completa para Windows que inclui personalização de produtos alargada por meio de gerenciadores de utilitários.

**TECASSISTIVA** Tecnologia & Acessibilidade

### **Requisitos do Sistema**

Os requisitos de sistema para JAWS estão listados abaixo.

| Especificação                         | Requisito mínimo                                                                                                    |
|---------------------------------------|----------------------------------------------------------------------------------------------------|
| JAWS Home Edition e JAWS Professional | Windows® 10, Windows 8.1, Windows 7,<br>Windows Server® 2012 e Windows Server 2008                                                                                                    |
| Velocidade do processador             | Mínimo processador de 1,5 GHz                                                                                                    |
| Memória (RAM)                         | 4 GB recomendado (64-bit) ou 2 GB<br>recomendado (32-bit)                                                                                                    |
| Necessário espaço no disco rígido     | 1,6 GB necessário durante a instalação<br>20 MB a 690 MB necessária por voz para instalar<br>vozes do Vocalizer Expressive (tamanhos de<br>arquivo irá variar dependendo da voz instalada) |
| Vídeo                                 | Em adaptador de vídeo de resolução de tela de<br>800 x 600 16-bit de cores (resolução de tela de<br>1024 x 768 32-bit de cores recomendado)                                                |
| Som TECACO                            | Placa de som compatível com Windows                                                                                                    |

Versões mais antigas do JAWS compatíveis com o Windows XP e Windows Vista ainda estão disponíveis no site da Freedom Scientific bem como na página da Tecassistiva.

# Instalando o JAWS

O assistente de configurações do JAWS irá instalar o JAWS automaticamente em seu computador.

O assistente de configurações fornecerá comentários de voz durante a instalação, bem como lhe dará feedback por Braille caso você possua uma linha Braille conectada ao computador.

**Nota:** É necessário que o usuário que esteja executando a instalação possua privilégios administrativos no sistema.

Para instalar o JAWS, faça o seguinte:

- 1. Execute o disco de instalação ou arquivo de instalação que lhe foi enviado. Quando este abrir, clique em Próximo para iniciar a instalação.
- 2. Durante o processo de instalação, você ouvirá vários cliques indicando o andamento da instalação. Por favor seja paciente e aguarde alguns minutos. Caso lhe seja solicitado, reinicie seu computador. O processo continuará automaticamente após a reinicialização.
- 3. Depois que o Assistente de Configuração é iniciado, você será solicitado a aceitar o contrato de licença do usuário final, e depois de escolher entre executar uma instalação típica ou personalizada. Escolha a instalação personalizada apenas se você quer escolher uma pasta diferente para o programa ou selecionar sintetizadores de voz e ou linhas Braille adicionais.
- 4. Depois de selecionar um tipo de instalação, siga as instruções para concluir a instalação. Se você escolher a instalação personalizada, quando a instalação estiver completa, você será perguntado se deseja instalar drivers para os sintetizadores de voz adicionais e linhas Braille. Se você escolher Sim, siga as instruções fornecidas para selecionar os dispositivos que você deseja usar.
- 5. Quando a instalação estiver concluída, escolha Concluir para sair do Assistente de Configuração.
- 6. Se esta é uma nova instalação do JAWS, o próximo passo é para completar o processo de ativação. Caso contrário, o Assistente de Inicialização do JAWS é aberto. Use-o para instalar os materiais de formação básica e configurar os parâmetros básicos do JAWS.

### Ativando o JAWS

O Gerenciador de Licenças pela Internet lhe permite ativar o JAWS por meio de sua conexão com a internet. Este é aberto toda vez que se inicia o JAWS em modo demonstrativo.

Nota: Caso você não possua uma conexão disponível no momento, existem também opções para ativação offline com base em um disco de instalação, ativação por telefone ou com a ajuda de um terceiro. Para saber sobre cada uma destas opções, escolha Ajuda de Ativação.

Para ativar o JAWS pelo gerenciador de licenças pela Internet, faça o seguinte:

- 1. Na janela de ativação, escolha Ativar Agora.
- 2. Leia a mensagem exibida e, em seguida, use as teclas de **SETAS** para selecionar Internet (RECOMENDADO) e, em seguida, pressione **ENTER**.
- Caso você possua um CD de Autorização, coloque-o agora. Caso não possua um, escolha a opção inserir chave manualmente.
- **Nota:** Se você já tiver inserido o seu CD de autorização, você não será solicitado a inseri-lo novamente. Continue na etapa 4 da ativação.
  - 4. Se você usou o seu CD de Autorização, o seu Número de Autorização de 20 dígitos é automaticamente inserido na caixa de edição Número de Autorização. Se o seu Número de Autorização não estiver visível, digite-o na caixa de edição. Você pode encontrar o seu número de autorização em versão impressa e Braille em sua capa traseira do CD do JAWS.
  - 5. Pressione a tecla **ENTER** para continuar. Você será solicitado para se conectar à Internet, se você não tiver feito isso. Você deve estabelecer uma conexão com a Internet antes de continuar com a ativação.
  - 6. Se você não tiver registrado JAWS, você será solicitado a fazê-lo agora. Registrar JAWS permite-lhe receber suporte técnico. Escolha Cadastre-se e preencha o formulário de inscrição on-line, seguindo as instruções fornecidas. Você pode optar por registrar mais tarde, mas você deve se registrar na próxima vez que ativar o JAWS.
  - Depois de enviar a sua inscrição, o Gerenciador de Licenças pela Internet tenta ativar o JAWS. Este processo pode demorar alguns minutos. Quando a ativação for bem-sucedida, escolha Concluir.

**Nota:** Se o Gerenciador de Licença pela Internet não puder ativar o JAWS, pode ser necessário reconfigurar o seu firewall. Consulte a Ajuda de Ativação para mais informações.

### Autorização via Dongle

Um dongle é um pequeno hardlock (um dispositivo parecido com um pendrive) que você pode conectar a uma porta USB em seu computador. Uma vez que haja um dongle válido conectado, o JAWS estará automaticamente ativado naquele computador e assim permanecerá até que o dongle seja removido.

O JAWS verifica automaticamente ao iniciar se há um dongle conectado na porta USB. Caso haja um, o JAWS irá usar aquela licença disponível no dongle para se validar para ver a licença atualmente salva em seu dongle, basta ir ao Menu Iniciar, depois em Todos os Programas, depois em JAWS, depois Ferramentas, e então selecionar Visualizador do Dongle.

Dongles são vendidos separadamente ou como um recurso adicional do JAWS. Se você quiser comprar um, entre em contato com a Tecassistiva pelo telefone (11) 3266-4311 ou por e-mail teca@tecassistiva.com.br.

### **JAWS em Rede**

Se você tem uma licença de rede multiusuário, o administrador do sistema deve usar o CD de Autorização fechado para configurar um servidor de licença em um computador Windows acessível a todos os clientes que utilizarão JAWS. O administrador, então, ativar a licença de rede no computador onde ele ou ela instalou o servidor de licença. O Guia de Início Rápido de Autorização da Rede, localizado no CD de Autorização, contém instruções simples para configurar o servidor de licenças e ativar a licença.

### Iniciando o Assistente de Inicialização

O Assistente de Inicialização do JAWS é uma ferramenta útil que lhe permite configurar parâmetros específicos JAWS, como preferências de fala e Braille, definições de verbosidade, opções de inicialização do JAWS, bem como para instalar os materiais de treinamento básico. Durante uma nova instalação JAWS, o Assistente de Inicialização aparece após a ativação completa do produto. No entanto, ele sempre pode ser acessado mais tarde a partir do menu Ajuda do JAWS pressionando **ALT+H** e escolher Assistente de Inicialização.

### Instalando Vozes do Vocalizer Expressive

Incluído no DVD programa é o sintetizador de voz do Vocalizer Expressive. Ele contém uma variedade de vozes em várias línguas. Para instalar essas vozes, inserir o DVD no drive de DVD do computador. Em seguida, siga as instruções para selecionar quais vozes você deseja instalar e concluir a instalação.

Você também pode visualizar amostras de voz e, em seguida, baixar e instalar vozes, entrando no <u>site da Tecassistiva</u>, em Serviços, Downloads e depois <u>Sintetizadores de Voz</u>.

### FSReader e Materiais de Treinamento

O DVD programa de JAWS inclui materiais de formação básica em um formato de documento digital conhecido como DAISY (Digital Accessible Information System). Você pode ouvir e ler os módulos de formação usando FSReader (leitor de livros DAISY da Freedom Scientific), que é instalado automaticamente com o JAWS. Por padrão, pelo menos um livro DAISY (FSReaderGettingStarted) também é instalado.

### Instalando Materiais de Treinamento Durante a Instalação do JAWS

Depois de inicialmente instalar JAWS do DVD do produto, os lançamentos JAWS assistente de inicialização e solicita a instalação de materiais de formação, que consiste em pelo menos dois livros DAISY (JAWS formação básica e que há de novo). Para instalar estes livros, marque a caixa de seleção Instalar Materiais de Treinamento, escolha **Avançar** e siga as restantes instruções na tela.

**Nota:** Há toda uma série de treinamento e DAISY tutorial livros disponíveis para download web da Freedom Scientific. Use FSReader, conforme descrito na seção seguinte, para selecionar e baixar livros DAISY adicionais, ou visite a página web chamada Training no site da Freedom Scientific.

### Instalando Materiais de Treinamento Mais Tarde

Se você decidir não instalar materiais de treinamento durante a instalação inicial do produto, você pode sempre usar FSReader para selecionar, fazer download e instalar arquivos de treinamento mais tarde. Para instalar materiais de treinamento, faça o seguinte:

1. Pressione INSERT+J para abrir a janela do JAWS.

- 2. Pressione **ALT+H** para escolher o menu Ajuda e, em seguida, pressione **ENTER** para escolher Treinamento.
- 3. FSReader abre e exibe a Tabela de Treinamento JAWS de conteúdo que contém links para todos os livros do treinamento DAISY disponíveis. Use as setas para navegar para o livro que você deseja fazer o download e instalar e, em seguida, pressione ENTER. FSReader vai baixar e instalar automaticamente o livro e, em seguida, abri-lo.
- 4. Repita esse processo para cada livro que você deseja baixar.

### Iniciar e Utilizar FSReader

O que se segue descreve como iniciar FSReader e abra um livro DAISY.

- 1. Execute um dos seguintes procedimentos:
  - A partir da janela do aplicativo JAWS, pressione ALT+H, T, ou
  - Escolha o atalho FSReader disponível em seu desktop, em seguida, pressione CTRL+J. O sumário dos materiais do treinamento do JAWS é aberto. Cada livro DAISY é representado por um link.
- 2. Selecione um livro DAISY e pressione ENTER. O livro selecionado aparece na FSReader.
- Pressione CTRL+P para começar a ler o livro. Pressione CTRL+P novamente para pausar a leitura do livro. Para avançar cinco segundos, pressione CTRL+PONTO. Para rebobinar o livro cinco segundos, pressione CTRL+VÍRGULA.
- **Nota:** Enquanto FSReader está em execução, **CTRL+P** alterna entre a reprodução e a pausa. Se você quiser imprimir enquanto FSReader está ativo, você deve usar o comando de impressão de um aplicativo.
  - Quando você terminar de ler o livro, pressione CTRL+J para abrir outro livro JAWS formação, pressione ALT+F, O para abrir um livro DAISY de outro provedor, ou pressione ALT+F, X para fechar e sair FSReader.

### **Atualizando JAWS**

Freedom Scientific está continuamente à procura de melhorar e ampliar o uso do JAWS para Windows. Periodicamente, atualizações para JAWS será lançado. É recomendado que você mantenha seu software atualizado para que você experimentar o maior desempenho possível. **Nota:** A atualização automática apenas existe para a versão do JAWS em inglês. Para atualizar o seu JAWS em português, baixe a versão atualizada no <u>site da Tecassistiva</u>, em Serviços, Downloads e depois <u>Softwares</u>.

Atualizar seu software é rápido e fácil. Para procurar atualizações para JAWS, faça o seguinte:

- 1. Estabelecer uma conexão à Internet.
- 2. Iniciar o JAWS.
- 3. A partir do menu Ajuda, escolha Verificar atualizações.
- 4. JAWS procura na Internet para atualizações e exibe uma lista de qualquer um que estão disponíveis para download. Use as setas do teclado para se mover através da lista e pressione a **BARRA DE ESPAÇO** para selecionar a caixa de seleção ao lado de todas as atualizações que você deseja baixar e instalar. Escolha o botão Detalhes para exibir mais informações sobre a atualização atualmente selecionada.
- Nota: Se o seu computador tem software de firewall ativo (como o Firewall do Windows), você pode receber um aviso indicando que tanto a aplicação FSAutoUpdate ou FSAutoUpdate.exe está tentando acessar a Internet. Você deve permitir que este processo para aceder à Internet através do firewall, a fim de recuperar as atualizações.
  - 5. Quando terminar de selecionar as atualizações, escolha o botão Instalar. Pode ser necessário reiniciar o computador. Se as atualizações não são instaladas corretamente, reparar a instalação do JAWS (consulte a ajuda on-line para mais informações) e tente o procedimento novamente.

# Obtendo Ajuda

### **Cursos do JAWS**

Em 2017, a Tecassistiva lançou uma plataforma de cursos on-line. Estes cursos são feitos em português brasileiro para usuários dos nossos produtos de tecnologia assistiva. Na plataforma, há cursos sobre o uso prático do JAWS. Para inscrever-se nos cursos, vá para <u>cursos.tecassistiva.com.br</u>. Qualquer dúvida sobre os cursos, entre em contato com a Tecassistiva pelo telefone (11) 3266-4311 ou por e-mail <u>teca@tecassistiva.com.br</u>.

### Sistema de Ajuda do JAWS

O uso do sistema de ajuda do JAWS é rápido e fácil. Para iniciar a ajuda do JAWS, pressione **INSERT+J** para ir para a janela do JAWS, pressione **ALT+A** para abrir o menu Ajuda, e escolha Tópicos de Ajuda do JAWS.

Quando você abre a ajuda do JAWS pela primeira vez, a tabela de conteúdos aparece no lado esquerdo de uma janela dividida. O sumário lista um número de livros e páginas. Livros são categorias que contém páginas. As páginas são tópicos contendo informações. Use as setas para cima e para baixo para mover-se através do índice. Use seta para a direita para abrir um livro e seta para a esquerda para fechar um livro. Pressione **ENTER** em uma página selecionada para exibir o texto daquele tópico e em seguida pressione F6 para mover-se para a janela do tópico. Pressione **F6** novamente para retornar ao índice, ou pressione **ALT+C** para mover-se para o sumário de qualquer seção da Ajuda.

Use **CTRL+TAB** para acessar as guias do índice e da busca do sistema de ajuda.

Na maioria dos aplicativos do Windows, você pode pressionar **F1** para abrir a Ajuda para aquele aplicativo. Isto também é verdadeiro na janela do JAWS e nos gerenciadores do JAWS (**INSERT+F2**), tais como o Gerenciador de Teclado.

# Teclas de Atalho para Obter Ajuda de Qualquer Lugar que Você Estiver

A ajuda do JAWS sensível ao contexto fornece informações sobre o uso de opções de caixas de diálogo, botões, e outros controles. Para ativar este recurso, vá até o controle para o qual deseja ajuda e pressione **INSERT+F1**. Esta é uma forma rápida para obter ajuda específica para o programa que você está utilizando.

A ajuda com atalhos é um recurso que fornece acesso rápido aos atalhos disponíveis do JAWS que podem ser muito úteis. Ela é sensível ao aplicativo que você estiver utilizando então isto lhe dará a ajuda apropriada se baseando no que você está fazendo no momento. Para ativar a Ajuda de Teclas de Atalho, pressione **INSERT+H**.

Muitos aplicativos comuns tem o recurso de ajuda adicional disponível. Pressionando **INSERT+F1** duas vezes rapidamente você abrirá um tópico de ajuda do JAWS para o aplicativo atualmente em execução. O tópico de ajuda tipicamente contém uma introdução ao aplicativo, comandos do JAWS, dicas iniciais, e dicas amigáveis.

Como você está aprendendo comandos, a Ajuda de Teclado do JAWS é uma ferramenta muito benéfica. Ela fornece informações sobre teclas de atalho enquanto você estiver em qualquer aplicativo. Para ativar a ajuda de teclado do JAWS, pressione **INSERT+1**. O JAWS então diz, "Ajuda de teclado ligada". Pressione qualquer combinação de teclas para ouvir uma descrição sobre aquele comando. Você obterá uma descrição, mas extensa do comando pressionando e segurando a primeira tecla ou teclas em combinação e pressionando a última tecla rapidamente. Se o comando contém apenas uma tecla, pressione esta tecla duas vezes rapidamente. Por exemplo, para obter ajuda sobre Leitura Contínua pressione **INSERT+SETA PARA BAIXO** duas vezes rapidamente. Enquanto a ajuda de teclado estiver ativa, as teclas de atalho que você pressionar não farão nenhuma ação. Pressione **INSERT+1** novamente para desativar a ajuda de teclado.

Você pode procurar por comandos específicos usando a Pesquisa por Comandos do JAWS. Pressione **INSERT+BARRA DE ESPAÇO**, seguido de **J** para abrir a janela Pesquisar por Comandos, comece a digitar o texto relacionado ao tipo de comando que deseja executar e o JAWS exibirá comandos que correspondem ao que você inseriu junto com os atalhos.

A última combinação de teclas para obter ajuda é **INSERT+W**, a qual fornece ajuda para algumas teclas de atalho comuns de aplicativos do Windows.

### **Suporte Técnico**

Nossa equipe de suporte técnico fornece assistência na instalação do JAWS e outros produtos da Freedom Scientific. O suporte técnico está disponível para aqueles usuários que adquiriram algum produto. Você pode nos enviar um e-mail em <u>suporte@tecassistiva.com.br</u> ou ligar para o suporte técnico no (11) 3266-4311. Quando estiver ligando para o suporte técnico da Tecassistiva, por favor tenha seu número de série do JAWS em mãos. Para ler seu número de série do JAWS, vá até a janela do JAWS e pressione **INSERT+PAGE DOWN** para ler a barra de status. Você também pode encontrar seu número de série em tinta e em Braille em seu encarte do DVD do JAWS.

# Próximos Passos

### Novos Usuários Começam Aqui

Se você é novo ao JAWS, existem inúmeros modos de obter informações úteis que lhe familiarizarão com o JAWS e seus recursos. Use o seguinte para guiá-lo neste assunto.

- Arquivo de Ajuda do JAWS. Para um panorama rápido do JAWS, inicie com o tópico Sobre o JAWS for Windows no livro Introdução do arquivo de ajuda do JAWS. Após abrir a Ajuda, use a SETA PARA BAIXO e ENTER para navegar e selecionar este tópico. Em seguida, pressione F6 para mover-se para o painel do tópico e iniciar a leitura. Leia os tópicos restantes neste livro para começar a usar o JAWS em apenas alguns minutos. Para mais informações sobre a abertura e o uso da ajuda, consulte <u>Sistema de Ajuda do JAWS na</u> <u>página 14 deste documento</u>.
- Materiais de Treinamento Básico. Para uma introdução profunda ao JAWS, instale e ouça os arquivos de treinamento básico em formato DAISY, que estão disponíveis no seu DVD de programas do JAWS. Para instruções descrevendo como instalar e localizar estes arquivos, consulte <u>FSReader e Materiais de Treinamento na página 11 deste documento</u>.
- **Cursos do JAWS.** Para assistir às videoaulas do JAWS, inscreva-se em nossos cursos online. Para mais informações, consulte <u>Cursos do JAWS na página 14 deste documento</u>.
- Lendo e Navegando com o JAWS. Leia o resto deste capítulo para um resumo das teclas de atalho de leitura e navegação.

### Lendo Telas e Documentos

Você pode acessar as principais funções de fala no JAWS usando o teclado numérico localizado no lado mais à direita da maioria dos teclados. O JAWS utiliza a tecla **INSERT** na parte inferior esquerda no teclado numérico em combinação com outras teclas no teclado para controlar o que o JAWS falará.

Para iniciar a leitura da tela com o JAWS, pressione a combinação de teclas **INSERT+SETA PARA BAIXO**. Este é o comando Leitura Contínua. Durante o uso do comando Leitura Contínua, você pode pressionar as setas para esquerda ou direita para retroceder ou avançar rapidamente através do texto. Você também pode pressionar **PAGE UP** ou **PAGE DOWN** para aumentar ou diminuir a velocidade da fala. Para parar a fala, pressione a tecla **CTRL**.

A seguir estão teclas de atalho adicionais que utiliza no teclado numérico:

- 5 do teclado numérico falar o caractere
- INSERT+5 do teclado numérico falar a palavra
- INSERT+5 do teclado numérico duas vezes soletrar a palavra
- INSERT+SETA A ESQUERDA falar a palavra anterior
- INSERT+SETA A DIREITA falar a próxima palavra
- INSERT+SETA PARA CIMA falar a linha atual
- INSERT+HOME (a tecla 7) falar até o cursor

- INSERT+PAGE UP (a tecla 9) falar a partir do cursor
- INSERT+PAGE DOWN (a tecla 3) falar a última linha da janela
- INSERT+END (a tecla 1) falar a linha superior da janela

### Mais Comandos de Leitura

Há mais comandos de leitura do que aquelas listadas acima. Você pode utilizar as **SETAS PARA ESQUERDA** e **DIREITA** para mover-se e ler o próximo caractere ou caractere anterior. As **SETAS PARA CIMA** e **PARA BAIXO** permitem a você se mover e ler a linha anterior ou próxima. Mantenha pressionada a tecla **ALT** e pressione a **SETA PARA CIMA** ou **PARA BAIXO** para moverse através do documento sentença a sentença. Similarmente, segure o **CTRL** e use as **SETAS PARA CIMA** e **PARA BAIXO** para mover-se para um documento parágrafo a parágrafo.

### Trabalhando com Caixas de Diálogo

As caixas de diálogo exibem informações e lhe permitem interagir com programas do Windows. Para mover-se através das várias opções em uma caixa de diálogo, pressione **TAB** ou **SHIFT+TAB**. Se uma caixa de diálogo for dividida em guias, você pode utilizar **CTRL+TAB** para mover-se entre as guias. Pressione **INSERT+TAB** para ouvir uma descrição da opção atualmente selecionada.

## Iniciando com a Internet

A Internet permite a você visualizar páginas na web bem como interagir com outras pessoas de várias formas. O JAWS utiliza o Cursor Virtual em páginas da web, permitindo que você acesse as informações como se estivesse em um documento do Word. O Cursor Virtual também está disponível em outros aplicativos, tais como a ajuda baseada em HTML, arquivos PDF, e e-mail em formato HTML. Muitos dos recursos discutidos nesta seção também estão disponíveis de qualquer lugar em que o Cursor Virtual for usado. Para mais informações sobre em que recursos o cursor virtual está disponível, veja o tópico de ajuda do JAWS para o aplicativo que você estiver executando.

### Lendo e se Movendo Através de Páginas Web

Quando você inicia seu navegador web, sua página inicial é aberta. Se você não tiver uma página inicial específica, você pode selecionar uma página da web a partir do menu dos favoritos ou menu dos marcadores, ou pressionar **ALT+D** para a barra de endereços e digitar o endereço de uma

página. Após selecionar uma página, o navegador a carrega e o JAWS avisa da presença de frames, links, títulos e formulários e começa a falar o texto da tela. Para mover-se através da página, use os comandos padrão de leitura do JAWS.

Nota: Se você começar a ler antes da página ser carregada, algo da página pode não estar disponível.

O JAWS diz, "Link", quando ele encontra um link para um outro documento ou porção da página. Para seguir um link, pressione **ENTER** enquanto estiver posicionado no link. Para retornar a página anterior, pressione **ALT+SETA PARA ESQUERDA** ou **BACKSPACE**. Para avançar uma página após você ter voltado, pressione **ALT+SETA PARA DIREITA**.

O JAWS fala quando um elemento HTML (tais como textos ou imagens) contém o atributo OnMouseOver. Este atributo causa um evento que ocorre quando o ponteiro do mouse é movido sobre o elemento. Quando você se mover para um elemento com este atributo, pressione **CTRL+INSERT+ENTER** para simular o efeito de mover o ponteiro do mouse sobre ele. O JAWS lhe falará se alguma parte da página mudar.

### Exibir Rápida e Fácil

O JAWS fornece comandos fáceis de memorizar e utilizar para mover-se através de páginas da web. Você pressiona uma única letra em seu teclado para mover-se para um item. Por exemplo, você pode pressionar **T** para tabelas, **F** para controles de formulário, **V** para links visitados, **H** títulos, e assim por diante. Adicione **SHIFT** para mover-se para o elemento anterior daquele tipo. Para uma listagem completa destes comandos, consulte os cartões de referência rápida na pasta dos manuais (localizada em na pasta onde você instalou o JAWS).

### Apresentar Listas de Informações

O JAWS pode compilar listas de frames, links, títulos, ou campos de formulário em uma página da web de forma que você poça rapidamente localizar o que você precisa. Pressione **INSERT+F9** para exibir uma lista de todos os frames na página atual. Pressione **INSERT+F7** para exibir uma lista de todos os links na página atual. Pressione **INSERT+F6** para exibir uma lista de todos os títulos na página atual. Pressione **INSERT+F5** para exibir uma lista de todos os campos de formulário na página atual. Use as setas para selecionar um item e pressione **ENTER** para mover-se para ele.

Adicionalmente, se você segurar a tecla **CTRL+INSERT** e pressionar uma das várias teclas de navegação rápida, o JAWS exibe uma lista dos elementos daquele tipo na página atual. Você pode então selecionar um item usando as setas e pressionar **ENTER** para mover-se para ele. Por

exemplo, para exibir uma lista de todas as caixas de verificação na página atual, pressione **CTRL+INSERT+X**.

**Dica:** Pressionando **INSERT+F3** permitirá a você visualizar qualquer lista de informações disponíveis em uma página da web.

### Interagindo com Formulários

O JAWS deixa que você facilmente trabalhe com formulários na web. Quando você entra em um controle de formulário, você pode simplesmente digitar em campos editáveis ou selecionar itens caixas combinadas e marcar caixas de verificação. Isto é conhecido como modo formulário automático e está ativado por padrão. Se você quiser navegar para outros controles de formulário sem entrar neles, você pode desativar o modo de formulários automático pressionando **INSERT+V** e em seguida alternando para desativado a opção modo formulário automático.

Para controlar um formulário manualmente, pressione **F** para mover-se para o próximo controle de formulário na página. Pressione **ENTER** para entrar no modo formulário. Pressione a tecla **TAB** para mover-se entre os controles de formulário enquanto estiver no modo formulário. Digite em campos editáveis, selecione caixas de verificação, e selecione itens de lista e caixas combinadas. Pressione **MAIS no teclado numérico** para sair do modo formulário.

Se você quiser, você pode ativar e desativar o modo formulário automático baseado nas páginas web que você visitar. Você pode personalizar as configurações da web para páginas web específicas abrindo as configurações rápidas (**INSERT+V**), selecionando o grupo Personalizar Configurações da Web, e então ativando a opção Modo de Formulários Automático.

### Teclas de Atalho da Internet Explorer

Nota: O sistema de ajuda do JAWS inclui informações detalhadas sobre utilizar Internet Explorer. No seu navegador, pressione e segure INSERT e pressione F1 duas vezes rapidamente. Uma vez que a Ajuda do JAWS está aberta, pressione F6 para mover para a janela de tópico de ajuda.

### Geral

| Voltar uma página                       | ALT + SETA PARA A ESQUERDA ou<br>BACKSPACE |
|-----------------------------------------|--------------------------------------------|
| Avançar uma página                      | ALT + SETA PARA A DIREITA                  |
| Vá para a página inicial                | ALT + HOME                                 |
| Ler barra de endereços                  | INSERT + A                                 |
| Próximo link                            | ТАВ                                        |
| Link anterior                           | SHIFT + TAB                                |
| Abrir link                              | ENTER                                      |
| Listar frames                           | INSERT + F9                                |
| Listar links Tecnologia                 | INSERT + F7 IDIIIdade                      |
| Listar cabeçalhos                       | INSERT + F6                                |
| Navegar entre os níveis de cabeçalhos   | 1 até 6                                    |
| Recursos do HTML Virtual                | INSERT + F3                                |
| Ative rastreamento do MouseOver         | CTRL + INSERT + ENTER                      |
| Mover para o próximo elemento clicável  | BARRA                                      |
| Mover para o elemento clicável anterior | SHIFT + BARRA                              |
| Selecionar um elemento clicável         | INSERT + CTRL + BARRA                      |
| Selecionar o elemento do MouseOver      | INSERT + CTRL + PONTO e VÍRGULA            |

| Ir para o próximo resultado ou anterior no<br>localizador do JAWS | F3 e SHIFT + F3                        |
|-------------------------------------------------------------------|----------------------------------------|
| Atribuir etiqueta personalizada                                   | CTRL + INSERT + TAB                    |
| Mover para próxima região                                         | R                                      |
| Mover para região anterior                                        | SHIFT + R                              |
| Selecionar uma região                                             | INSERT + CTRL + R                      |
| Arrastar-e-soltar de ARIA                                         | TECLA DO WINDOWS + CTRL + IGUAL        |
| Filtro de texto na região ao vivo de ARIA                         | TECLA WINDOWS + CTRL + TRAÇO           |
| Abrir assistente do Web Flexível                                  | INSERT + BARRA DE ESPAÇO seguido por X |
| Alternar navegação inteligente<br>temporariamente                 | INSERT + X                             |

# Teclas Rápidas para Navegação por Abas

| Abrir uma nova guia                                                |                                                  |
|--------------------------------------------------------------------|--------------------------------------------------|
| Abrir uma nova aba a partir da barra de<br>endereço                | ALT + ENTER (na barra de endereço)               |
| Abrir uma nova guia da caixa de pesquisa da<br>barra de ferramenta | <b>ALT</b> + <b>ENTER</b> (na caixa de pesquisa) |
| Ir para a guia ao lado                                             | CTRL + TAB                                       |
| Ir para a guia anterior                                            | CTRL + SHIFT + TAB                               |
| Ir para uma guia específica                                        | CTRL + n, onde n é um dígito de 1 a 8            |
| Ir para último guia                                                | CTRL + 9                                         |
| Fechar guia atual                                                  | CTRL + W ou CTRL + F4                            |
| Fechar todos os guias                                              | ALT + F4                                         |
| Fechar os outros guias                                             | CTRL + ALT + F4                                  |

| Abrir links em uma nova guia em segundo<br>plano             | CTRL + ENTER         |
|--------------------------------------------------------------|----------------------|
| Abrir links em uma nova guia no primeiro<br>plano            | CTRL + SHIFT + ENTER |
| Abrir e colocar o foco na visualização em<br>árvore de feeds | CTRL + G             |
| Inscrever ao feeds                                           | ALT + J              |

### Teclas Rápidas de Navegação

Dica: Se você segurar o SHIFT antes de pressionar uma das seguintes Teclas de Navegação Rápidas, você pode mover a instância anterior daquele elemento, por exemplo, pressione A para mover ao próximo botão de rádio, pressione SHIFT+A para mover para o botão de rádio anterior. Em adição, se você segurar CTRL+INSERT enquanto estiver pressionando as teclas de atalho com um asterisco (\*) perto a eles, o JAWS exibe uma lista desses elementos na página.

| Próximo botão de rádio         | A*            |
|--------------------------------|---------------|
| Próximo botão                  | Β*ΙCΤΙ\/Λ     |
| Próxima caixa combinada        |               |
| Próximo diferente elemento     | Acessionidade |
| Próxima caixa de edição        | E*            |
| Próxima controle de formulário | F             |
| Próximo gráfico                | G*            |
| Próximo cabeçalho              | н             |
| Próximo item na lista          | Ι             |
| Pular para linha               | ۶×            |
| Próximo marcador               | К*            |
| Próxima lista                  | L*            |

| Próximo frame                | м               |
|------------------------------|-----------------|
| Pular os links               | Ν               |
| Próxima tag de objeto        | 0               |
| Próximo parágrafo            | P*              |
| Ir para a região principal   | Q               |
| Próxima região               | R*              |
| Próximo mesmo elemento       | S               |
| Próxima tabela               | Τ*              |
| Próximo link não visitado    | U               |
| Próximo link visitado        | V               |
| Próxima caixa de verificação | X*              |
| Próxima divisão              | Z*              |
| Próximo separador            | TRAÇO           |
| Próximo elemento             | SHIFT + PONTO   |
| Elemento anterior Tecnologia | SHIFT + VÍRGULA |

### Formulários

| Entrar no modo de formulário | ENTER                    |
|------------------------------|--------------------------|
| Sair do modo de formulário   | MAIS no teclado numérico |
| Campo de formulário de lista | INSERT + F5              |
| Primeiro campo de formulário | INSERT + CTRL + HOME     |
| Próximo campo de formulário  | F                        |
| Campo de formulário anterior | SHIFT + F                |

| Último campo de formulário    | INSERT + CTRL + END  |
|-------------------------------|----------------------|
| Próximo botão de rádio        | Α                    |
| Botão de rádio anterior       | SHIFT + A            |
| Listar botões de rádio        | CTRL + INSERT + A    |
| Próximo botão                 | В                    |
| Botão anterior                | SHIFT + B            |
| Listar botões                 | CTRL + INSERT + B    |
| Próxima caixa combinada       | C                    |
| Caixa combinada anterior      | SHIFT + C            |
| Listar caixas combinadas      | CTRL + INSERT + C    |
| Próxima caixa de edição       | E                    |
| Caixa de edição anterior      | SHIFT + E            |
| Listar caixas de edição       | CTRL + INSERT + E    |
| Próxima caixa de verificação  | AVIICIC              |
| Caixa de verificação anterior | shift + x sibilidade |
| Listar caixas de verificação  | CTRL + INSERT + X    |

### Tabelas

| Listar teclas de atalho para navegação de<br>tabelas | INSERT + BARRA DE ESPAÇO, seguido por T, e depois PONTO DE INTERROGAÇÃO |
|------------------------------------------------------|-------------------------------------------------------------------------|
| Próxima tabela                                       | Т                                                                       |
| Tabela anterior                                      | SHIFT + T                                                               |
| Selecionar tabela                                    | F8                                                                      |
| Próxima linha                                        | TECLA WINDOWS + ALT + SETA PARA BAIXO                                   |

| Linha anterior                  | TECLA WINDOWS + ALT + SETA PARA CIMA                                |
|---------------------------------|---------------------------------------------------------------------|
| Ler linha                       | TECLA WINDOWS + VÍRGULA ou TECLA WINDOWS<br>+ 5 no teclado numérico |
| Próxima coluna                  | TECLA WINDOWS + ALT + SETA PARA A DIREITA                           |
| Coluna anterior                 | TECLA WINDOWS + ALT + SETA PARA A<br>ESQUERDA                       |
| Ler coluna                      | TECLA WINDOWS + PONTO                                               |
| Próxima célula na linha         | ALT + CTRL + SETA PARA A DIREITA                                    |
| Célula anterior na linha        | ALT + CTRL + SETA PARA A ESQUERDA                                   |
| Célula de baixo na coluna       | ALT + CTRL + SETA PARA BAIXO                                        |
| Célula de cima na coluna        | ALT + CTRL + SETA PARA CIMA                                         |
| Ir para a célula da tabela      | CTRL + TECLA WINDOWS + J                                            |
| Retornar para a célula anterior | CTRL + TECLA WINDOWS + SHIFT + J                                    |

## Marcadores

| Configurar marcadores temporários gold co<br>(marcador permanente para Word) | CTRL + TECLA WINDOWS + K                           |
|------------------------------------------------------------------------------|----------------------------------------------------|
| Adicionar, deletar, editar, ou renomear<br>marcadores permanentes            | CTRL + SHIFT + K                                   |
| Mover para o marcador seguinte ou anterior                                   | K ou SHIFT + K                                     |
| Ler texto nos marcadores 1 até 4                                             | Teclas na linha de números <b>7</b> até <b>0</b>   |
| Mover para marcadores 1 até 4                                                | SHIFT + Teclas na linha de números 7 até 0         |
| Retornar para marcador palavra                                               | ALT + TECLA WINDOWS + K                            |
| Selecionar texto do marcador até a posição<br>do cursor                      | <b>INSERT + BARRA ESPAÇOS</b> seguido por <b>M</b> |

### Frames

| Próximo frame  | Μ           |
|----------------|-------------|
| Frame anterior | SHIFT + M   |
| Listar frames  | INSERT + F9 |

### Elementos

| Próximo elemento semelhante       | S                          |
|-----------------------------------|----------------------------|
| Elemento semelhante anterior      | SHIFT + S                  |
| Próximo elemento diferente        | D                          |
| Elemento diferente anterior       | SHIFT + D                  |
| Próximo elemento                  | SHIFT + PONTO              |
| Elemento anterior                 | SHIFT + VÍRGULA            |
| Selecionar todo elemento          |                            |
| Exibir todo elemento              | SHIFT + INSERT + F1        |
| Exibir informações do elemento    | CTRL + SHIFT + INSERT + F1 |
| Ativar MouseOver o elemento atual | INSERT + CTRL + ENTER      |

## Teclas de Atalho para PCs

### Para Leitura de Texto

| Falar caractere               | 5 no teclado numérico                        |
|-------------------------------|----------------------------------------------|
| Falar caractere foneticamente | 5 no teclado numérico duas vezes rapidamente |
| Falar caractere anterior      | SETA PARA ESQUERDA                           |

| Falar próximo caractere                                | SETA PARA A DIREITA                                                 |
|--------------------------------------------------------|---------------------------------------------------------------------|
| Falar palavra                                          | <b>INSERT</b> + 5 no teclado numérico                               |
| Soletrar palavra                                       | <b>INSERT</b> + <b>5</b> no teclado numérico duas vezes rapidamente |
| Falar palavra anterior                                 | INSERT + SETA PARA A ESQUERDA                                       |
| Falar próxima palavra                                  | INSERT + SETA PARA A DIREITA                                        |
| Falar linha                                            | INSERT + SETA PARA CIMA                                             |
| Soletrar linha                                         | <b>INSERT</b> + <b>SETA PARA BAIXO</b> duas vezes rapidamente       |
| Falar linha anterior                                   | SETA PARA CIMA                                                      |
| Falar próxima linha                                    | SETA PARA BAIXO                                                     |
| Falar frase                                            | ALT + 5 no teclado numérico                                         |
| Falar frase anterior                                   | ALT + SETA PARA CIMA                                                |
| Falar próxima frase                                    | ALT + SETA PARA BAIXO                                               |
| Falar parágrafo                                        | CTRL + 5 no teclado numérico                                        |
| Falar parágrafo anterior CNOLOGIA &                    | CTRL + SETA PARA CIMA                                               |
| Falar próximo parágrafo                                | CTRL + SETA PARA BAIXO                                              |
| Falar para cursor                                      | INSERT + HOME                                                       |
| Falar do cursor                                        | INSERT + SETA PARA CIMA                                             |
| Leitura Contínua                                       | INSERT + SETA PARA BAIXO                                            |
| Voltar/rebobinar durante Leitura Contínua              | SETA PARA A ESQUERDA                                                |
| Avanço rápido durante Leitura Contínua                 | SETA PARA A DIREITA                                                 |
| Falar cor                                              | <b>INSERT</b> + 5 na linha de números                               |
| Aumentar velocidade da voz durante Leitura<br>Contínua | PAGE UP                                                             |

| Diminuir velocidade de voz durante Leitura<br>Contínua                                          | PAGE DOWN                               |
|-------------------------------------------------------------------------------------------------|-----------------------------------------|
| Temporariamente aumentar a velocidade da voz quando não estiver em Leitura Contínua             | ALT + CTRL + PAGE UP                    |
| Temporariamente diminuir a velocidade da<br>voz quando não estiver em Leitura Contínua          | ALT + CTRL + PAGE DOWN                  |
| Permanentemente aumentar a velocidade da voz quando não estiver em Leitura Contínua             | ALT + TECLA WINDOWS + CTRL + PAGE UP    |
| Permanentemente diminuir velocidade de voz<br>quando não estiver em modo de Leitura<br>Contínua | ALT + TECLA WINDOWS + CTRL + PAGE DOWN  |
| Iniciar Leitura Rápida                                                                          | CTRL + INSERT + SETA PARA BAIXO         |
| Alterar preferências de Leitura Rápida                                                          | CTRL + SHIFT + INSERT + SETA PARA BAIXO |
| Ligar e desligar a fala                                                                         | INSERT + BARRA DE ESPAÇO, seguido por S |

# Informações TECASSISTIVA

| Interromper fala Tecnologia 8             | c freessibilidade   |
|-------------------------------------------|---------------------|
| Falar fonte                               | INSERT + F          |
| Falar título da janela                    | INSERT + T          |
| Falar identificador e texto da janela     | INSERT + TAB        |
| Localizador do JAWS                       | CTRL + INSERT + F   |
| Próximo resultado do localizador do JAWS  | INSERT + F3         |
| Resultado anterior do localizador do JAWS | INSERT + SHIFT + F3 |
| Falar linha do topo da janela             | INSERT + END        |
| Falar linha do final da janela            | INSERT + PAGE DOWN  |

| Falar texto selecionado    | INSERT + SHIFT+ SETA PARA BAIXO |
|----------------------------|---------------------------------|
| Falar versão do aplicativo | CTRL + INSERT + V               |

### Para Cursor e Mouse

| Cursor do PC                                     | MAIS no teclado numérico                         |
|--------------------------------------------------|--------------------------------------------------|
| Cursor do JAWS                                   | MENOS no teclado numérico                        |
| Cursor do Toque                                  | SHIFT + MAIS no teclado numérico                 |
| Indicar do Cursor do PC para o Cursor do<br>JAWS | <b>INSERT</b> + <b>MAIS</b> no teclado numérico  |
| Indicar Cursor do JAWS para o Cursor do PC       | <b>INSERT</b> + <b>MENOS</b> no teclado numérico |
| Botão esquerdo do mouse                          | BARRA no teclado numérico                        |
| Botão direito do mouse                           | ASTERÍSCO no teclado numérico                    |
| Arrastar e soltar                                | CTRL + INSERT + BARRA no teclado numérico        |
| Restringir Cursor do JAWS                        | INSERT + R                                       |

# Para Caixas de Diálogo

| Falar botão padrão da caixa de diálogo  | INSERT + E                    |
|-----------------------------------------|-------------------------------|
| Falar janela do topo para o final       | INSERT + B                    |
| Falar palavra no contexto               | INSERT + C                    |
| Falar tecla de atalho do controle atual | SHIFT + 5 no teclado numérico |
| Abrir caixa combinada                   | ALT + SETA PARA BAIXO         |
| Fechar caixa combinada                  | ALT + SETA PARA CIMA          |
| Falar status da barra de progresso      | INSERT + TAB                  |

## Para Ajuda

| Pesquisa por comandos do JAWS  | INSERT + BARRA DE ESPAÇO,<br>seguido por J       |
|--------------------------------|--------------------------------------------------|
| Ajuda sensível ao contexto     | INSERT + F1                                      |
| Ajuda do teclado               | INSERT + 1                                       |
| Ajuda do JAWS para aplicativos | <b>INSERT</b> + <b>F1</b> duas vezes rapidamente |
| Ajuda das teclas de atalho     | INSERT + H                                       |
| Ajuda das teclas do Windows    | INSERT + W                                       |

### Diversos

| Janela do JAWS                                                          | INSERT + J                                   |
|-------------------------------------------------------------------------|----------------------------------------------|
| Recarregar tela                                                         | INSERT + ESC                                 |
| Configurações rápidas                                                   | INSERT + V                                   |
| Executar gerenciador do JAWS                                            | INSERT + F2                                  |
| Desligar o JAWS Tecnologia 8                                            | INSERT + F4 DIIIdade                         |
| Listar janelas de diálogo                                               | INSERT + F10                                 |
| Selecionar o diálogo do ícone da bandeja do<br>sistema                  | INSERT + F11                                 |
| Falar horário atual                                                     | INSERT + F12                                 |
| Rotular gráficos                                                        | INSERT + G                                   |
| Rotular gráficos automaticamente                                        | CTRL + INSERT + G                            |
| Transferir a próxima tecla de atalho para<br>outra aplicação (não JAWS) | <b>INSERT</b> + <b>3</b> na linha de números |
| Virtualizar janela                                                      | ALT + INSERT + W                             |

| Virtualizar controle atual                                                                     | ALT + SHIFT + INSERT + W                                                              |
|------------------------------------------------------------------------------------------------|---------------------------------------------------------------------------------------|
| Selecionar esquema                                                                             | ALT + INSERT + S                                                                      |
| Selecionar idioma                                                                              | CTRL + WINDOWS KEY + L                                                                |
| Selecionar perfil de voz                                                                       | CTRL + INSERT + S                                                                     |
| Ler colunas 1 até 10 de uma visualização de<br>lista                                           | <b>CTRL</b> + <b>INSERT</b> + <b>n</b> , onde <b>n</b> é um valor de 1, 2, 3 até<br>0 |
| Copiar texto selecionado para o FSClipboard                                                    | INSERT + TECLA WINDOWS + C                                                            |
| Exibir histórico de fala                                                                       | INSERT + BARRA DE ESPAÇO,<br>seguido por H                                            |
| Ligar e desligar a redução dinâmico do<br>volume (audio ducking) no Windows 8.1 e<br>posterior | <b>INSERT + BARRA DE ESPAÇO,</b><br>seguido por <b>D</b>                              |
| Ligar e desligar modo padrão (para<br>solucionar problemas)                                    | INSERT + BARRA DE ESPAÇO,<br>seguido por Z                                            |

# Para Frames TECASSISTIVA

| Obter o canto superior da esquerda do frame | CTRL + SHIFT + ABRE COLCHETE                                             |
|---------------------------------------------|--------------------------------------------------------------------------|
| Obter o canto inferior da direita do frame  | CTRL + SHIFT + FECHA COLCHETE                                            |
| Definir frame da janela atual               | <b>CTRL</b> + <b>SHIFT</b> + <b>ABRE COLCHETE</b> duas vezes rapidamente |

### Para JAWS Tandem

| Finalizar a sessão do JAWS Tandem                                                         | INSERT + ALT + T          |
|-------------------------------------------------------------------------------------------|---------------------------|
| Alternar entre área de trabalho do Destino e<br>Controladora (apenas Usuário Controlador) | INSERT + ALT + TAB        |
| Ligar e desligar o vídeo no Controlador<br>(apenas Usuário Controlador)                   | INSERT + CTRL + SHIFT + V |

### Para Pesquisa

| Abrir pesquisa                                          | <b>INSERT + BARRA DE ESPAÇO</b> ,<br>seguido por <b>R</b> |
|---------------------------------------------------------|-----------------------------------------------------------|
| Iniciar pesquisa usando a fonte de pesquisa<br>primária | INSERT + TECLA WINDOWS + R                                |

### Para OCR Fácil

| Reconhecer documento PDF atual                           | <b>INSERT</b> + <b>BARRA DE ESPAÇO</b> , seguido por <b>O</b> , e depois <b>D</b> |
|----------------------------------------------------------|-----------------------------------------------------------------------------------|
| Reconhecer a janela de aplicativo atual                  | <b>INSERT</b> + <b>BARRA DE ESPAÇO</b> , seguido por <b>O</b> , e depois <b>W</b> |
| Reconhecer a tela inteira                                | INSERT + BARRA DE ESPAÇO, seguido por O, e depois S                               |
| Reconhecer o controle selecionado<br>atualmente          | INSERT + BARRA DE ESPAÇO, seguido por O, e<br>depois C                            |
| Cancelar reconhecimento enquanto estiver<br>em andamento | INSERT + BARRA DE ESPAÇO, seguido por O, e depois Q                               |
| Falar mensagem de ajuda para os comandos<br>OCR          | INSERT + BARRA DE ESPAÇO, seguido por O, e depois PONTO DE INTERROGAÇÃO           |

### Para Eco do Mouse

| Alternar o Eco do Mouse                                    | INSERT + BARRA DE ESPAÇO, seguido por E, e<br>depois O                        |
|------------------------------------------------------------|-------------------------------------------------------------------------------|
| Falar caractere                                            | <b>INSERT + BARRA DE ESPAÇO</b> , seguido por <b>E</b> , e<br>depois <b>C</b> |
| Falar palavra                                              | <b>INSERT + BARRA DE ESPAÇO</b> , seguido por <b>E</b> , e<br>depois <b>W</b> |
| Falar linha                                                | <b>INSERT + BARRA DE ESPAÇO</b> , seguido por <b>E</b> , e<br>depois <b>L</b> |
| Falar parágrafo                                            | INSERT + BARRA DE ESPAÇO, seguido por E, e<br>depois P                        |
| Falar a mensagem de ajuda para comandos<br>do Eco do Mouse | INSERT + BARRA DE ESPAÇO, seguido por E, e depois PONTO DE INTERROGAÇÃO       |

### Para Cursor de Toque

| Ativar o Cursor de Toque                    | SHIFT + MAIS no teclado numérico                |
|---------------------------------------------|-------------------------------------------------|
| Próximo elemento Tecnologia 8               | SETA PARA A DIREITA ou TAB                      |
| Elemento anterior                           | SETA PARA A ESQUERDA ou SHIFT + TAB             |
| Próximo elemento por tipo                   | SETA PARA BAIXO                                 |
| Elemento anterior por tipo                  | SETA PARA CIMA                                  |
| Circular por tipos de navegação de elemento | PAGE UP ou PAGE DOWN                            |
| Primeiro elemento                           | CTRL + HOME                                     |
| Último elemento                             | CTRL + END                                      |
| Falar elemento atual                        | INSERT + SETA PARA CIMA                         |
| Leitura contínua com o Cursor de Toque      | INSERT + SETA PARA BAIXO                        |
| Inserir Cursor de Toque no elemento focado  | <b>INSERT</b> + <b>MAIS</b> no teclado numérico |

| Inserir cursor no cursor JAWS     | <b>INSERT</b> + <b>SHIFT</b> + <b>MAIS</b> no teclado numérico  |
|-----------------------------------|-----------------------------------------------------------------|
| Inserir cursor no Cursor de Toque | <b>INSERT</b> + <b>SHIFT</b> + <b>MENOS</b> no teclado numérico |
| Revisor de texto                  | BARRA no teclado numérico ou INSERT + ENTER                     |
| Navegação avançada                | ASTERÍSCO no teclado numérico                                   |

# Teclas de Atalho para Notebooks

### Para Leitura de Texto

| Falar caractere                    | CAPS LOCK + VÍRGULA                        |
|------------------------------------|--------------------------------------------|
| Falar caractere foneticamente      | CAPS LOCK + VÍRGULA duas vezes rapidamente |
| Falar caractere anterior           | CAPS LOCK + M                              |
| Falar próximo caractere            | CAPS LOCK + PONTO                          |
| Falar palavra                      | CAPS LOCK + K                              |
| Soletrar palavra                   | CAPS LOCK + K duas vezes rapidamente       |
| Falar palavra anterior ecnologia 8 | CAPS LOCK + J                              |
| Falar próxima palavra              | CAPS LOCK + L                              |
| Falar linha                        | CAPS LOCK + I                              |
| Soletrar linha                     | CAPS LOCK + I duas vezes rapidamente       |
| Falar linha anterior               | CAPS LOCK + U                              |
| Falar próxima linha                | CAPS LOCK + O                              |
| Falar frase                        | CAPS LOCK + H                              |
| Falar frase anterior               | CAPS LOCK + Y                              |
| Falar próxima frase                | CAPS LOCK + N                              |

| Falar parágrafo                                                                                 | CAPS LOCK + CTRL + I                       |
|-------------------------------------------------------------------------------------------------|--------------------------------------------|
| Falar parágrafo anterior                                                                        | CAPS LOCK + CTRL + U                       |
| Falar próximo parágrafo                                                                         | CAPS LOCK + CTRL + O                       |
| Falar para cursor                                                                               | CAPS LOCK + SHIFT + J                      |
| Falar do cursor                                                                                 | CAPS LOCK + SHIFT + L                      |
| Leitura Contínua                                                                                | CAPS LOCK + A                              |
| Voltar/rebobinar durante Leitura Contínua                                                       | SETA PARA ESQUERDA                         |
| Avanço rápido durante Leitura Contínua                                                          | SETA PARA DIREITA                          |
| Falar cor                                                                                       | CAPS LOCK + 5                              |
| Aumentar velocidade da voz durante Leitura<br>Contínua                                          | PAGE UP                                    |
| Diminuir velocidade de voz durante Leitura<br>Contínua                                          | PAGE DOWN                                  |
| Temporariamente aumentar a velocidade da voz quando não estiver em Leitura Contínua             | ALT + CTRL + PAGE UP                       |
| Temporariamente diminuir a velocidade da voz quando não estiver em Leitura Contínua             | ALT + CTRL + PAGE DOWN                     |
| Permanentemente aumentar a velocidade da<br>voz quando não estiver em Leitura Contínua          | ALT + TECLA WINDOWS + CTRL + PAGE UP       |
| Permanentemente diminuir velocidade de voz<br>quando não estiver em modo de Leitura<br>Contínua | ALT + TECLA WINDOWS + CTRL + PAGE DOWN     |
| Iniciar Leitura Rápida                                                                          | CAPS LOCK + CTRL + SETA PARA BAIXO         |
| Alterar preferências de Leitura Rápida                                                          | CAPS LOCK + CTRL + SHIFT + SETA PARA BAIXO |
| Ligar e desligar a fala                                                                         | CAPS LOCK + BARRA DE ESPAÇO, seguido por S |

## Informações

| Interromper fala                          | CTRL                   |
|-------------------------------------------|------------------------|
| Falar fonte                               | CAPS LOCK + F          |
| Falar título da janela                    | CAPS LOCK + T          |
| Falar identificador e texto da janela     | CAPS LOCK + TAB        |
| Localizador do JAWS                       | CAPS LOCK + CTRL + F   |
| Próximo resultado do localizador do JAWS  | CAPS LOCK + F3         |
| Resultado anterior do localizador do JAWS | CAPS LOCK + SHIFT + F3 |
| Falar linha do topo da janela             | CAPS LOCK + SHIFT + Y  |
| Falar linha do final da janela            | CAPS LOCK + SHIFT + N  |
| Falar texto selecionado                   | CAPS LOCK + SHIFT + A  |
| Falar versão do aplicativo                | CAPS LOCK + CTRL + V   |

### Para Cursor e Mouse

| Cursor do PC                                     | CAPS LOCK + PONTO E VÍRGULA         |
|--------------------------------------------------|-------------------------------------|
| Cursor do JAWS Tecnologia 8                      | CAPS LOCK + P                       |
| Cursor do Toque                                  | SHIFT + CAPS LOCK + PONTO E VÍRGULA |
| Indicar do Cursor do PC para o Cursor do<br>JAWS | CAPS LOCK + APÓSTROFE               |
| Indicar Cursor do JAWS para o Cursor do PC       | CAPS LOCK + ABRIR COLCHETE          |
| Botão esquerdo do mouse                          | CAPS LOCK + 8                       |
| Botão direito do mouse                           | CAPS LOCK + 9                       |
| Bloqueio do botão esquerdo do mouse              | CTRL + TECLA WINDOWS + 8            |
| Bloqueio do botão direito do mouse               | CTRL + TECLA WINDOWS + 9            |
| Arrastar e soltar                                | CAPS LOCK + CTRL + 8                |

### Para Caixas de Diálogo

| Falar botão padrão da caixa de diálogo  | CAPS LOCK + E               |
|-----------------------------------------|-----------------------------|
| Falar janela do topo para o final       | CAPS LOCK + B               |
| Falar palavra no contexto               | CAPS LOCK + C               |
| Falar tecla de atalho do controle atual | CAPS LOCK + SHIFT + VÍRGULA |
| Abrir caixa combinada                   | ALT + SETA PARA BAIXO       |
| Fechar caixa combinada                  | ALT + SETA PARA CIMA        |
| Falar status da barra de progresso      | CAPS LOCK + TAB             |

### Para Ajuda

| Pesquisa por comandos do JAWS  | CAPS LOCK + BARRA DE ESPAÇO, seguido por J |
|--------------------------------|--------------------------------------------|
| Ajuda sensível ao contexto     | CAPS LOCK + F1                             |
| Ajuda do teclado               | CAPS LOCK + 1                              |
| Ajuda do JAWS para aplicativos | CAPS LOCK + F1 duas vezes rapidamente      |
| Ajuda das teclas de atalho     | INSERT + H                                 |
| Ajuda das teclas do Windows    | CAPS LOCK + W                              |

### Diversos

| Janela do JAWS  | INSERT + J      |
|-----------------|-----------------|
| Recarregar tela | CAPS LOCK + ESC |

| Configurações rápidas                                                                    | CAPS LOCK + V                                                                  |
|------------------------------------------------------------------------------------------|--------------------------------------------------------------------------------|
| Executar gerenciador do JAWS                                                             | CAPS LOCK + F2                                                                 |
| Desligar o JAWS                                                                          | CAPS LOCK + F4                                                                 |
| Listar janelas de diálogo                                                                | CAPS LOCK + F10                                                                |
| Selecionar o diálogo do ícone da bandeja do<br>sistema                                   | CAPS LOCK + F11                                                                |
| Falar horário atual                                                                      | CAPS LOCK + F12                                                                |
| Rotular gráficos                                                                         | CAPS LOCK + G                                                                  |
| Rotular gráficos automaticamente                                                         | CAPS LOCK + CTRL + G                                                           |
| Transferir a próxima tecla de atalho para<br>outra aplicação (não JAWS)                  | CAPS LOCK + 3                                                                  |
| Ler colunas 1 até 10 de uma visualização de<br>lista                                     | <b>CTRL</b> + <b>INSERT</b> + <b>n</b> , onde o n é um valor de 1, 2, 3, até 0 |
| Copiar texto selecionado para o FSClipboard                                              | CAPS LOCK + TECLA WINDOWS + C                                                  |
| Exibir histórico de fala                                                                 | <b>CAPS LOCK + BARRA DE ESPAÇO</b> ,<br>seguido por <b>H</b>                   |
| Ligar e desligar a redução dinâmico do volume (audio ducking) no Windows 8.1 e posterior | CAPS LOCK + BARRA DE ESPAÇO,<br>seguido por D                                  |
| Ligar e desligar modo padrão (para solucionar<br>problemas)                              | CAPS LOCK + BARRA DE ESPAÇO,<br>seguido por Z                                  |

### Para Frames

| Obter o canto superior da esquerda do frame | CTRL + SHIFT + ABRIR COLCHETES                                              |
|---------------------------------------------|-----------------------------------------------------------------------------|
| Obter o canto inferior da direita do frame  | CTRL + SHIFT + FECHAR COLCHETES                                             |
| Definir frame da janela atual               | <b>CTRL</b> + <b>SHIFT</b> + <b>FECHAR COLCHETES</b> duas vezes rapidamente |

### Para JAWS Tandem

| Finalizar a sessão do JAWS Tandem                                                         | INSERT + ALT + T          |
|-------------------------------------------------------------------------------------------|---------------------------|
| Alternar entre área de trabalho do Destino e<br>Controladora (apenas Usuário Controlador) | INSERT + ALT + TAB        |
| Ligar e desligar o vídeo no Controlador<br>(apenas Usuário Controlador)                   | INSERT + CTRL + SHIFT + V |

### Para Pesquisa

| Abrir pesquisa                                          | <b>CAPS LOCK + BARRA DE ESPAÇO</b> ,<br>seguido por <b>R</b> |
|---------------------------------------------------------|--------------------------------------------------------------|
| Iniciar pesquisa usando a fonte de pesquisa<br>primária | CAPS LOCK + TECLA WINDOWS + R                                |

### Para OCR Fácil

| Reconhecer documento PDF atual                           | <b>CAPS LOCK</b> + <b>BARRA DE ESPAÇO</b> ,<br>seguido por <b>O</b> , e depois <b>D</b> |
|----------------------------------------------------------|-----------------------------------------------------------------------------------------|
| Reconhecer a janela de aplicativo atual                  | CAPS LOCK + BARRA DE ESPAÇO,<br>seguido por O, e depois W                               |
| Reconhecer a tela inteira                                | <b>CAPS LOCK + BARRA DE ESPAÇO</b> , seguido por <b>O</b> , e depois <b>S</b>           |
| Reconhecer o controle selecionado<br>atualmente          | <b>CAPS LOCK + BARRA DE ESPAÇO</b> , seguido por <b>O</b> , e depois <b>C</b>           |
| Cancelar reconhecimento enquanto estiver<br>em andamento | <b>CAPS LOCK + BARRA DE ESPAÇO</b> , seguido por <b>O</b> , e depois <b>Q</b>           |
| Falar mensagem de ajuda para os comandos<br>OCR          | CAPS LOCK + BARRA DE ESPAÇO,<br>seguido por O, e depois PONTO DE<br>INTERROGAÇÃO        |

### Para Eco do Mouse

| Alternar o Eco do Mouse                                    | <b>CAPS LOCK + BARRA DE ESPAÇO</b> , seguido por <b>E</b> , e depois <b>O</b> |
|------------------------------------------------------------|-------------------------------------------------------------------------------|
| Falar caractere                                            | CAPS LOCK + BARRA DE ESPAÇO,<br>seguido por <b>E</b> , e depois C             |
| Falar palavra                                              | <b>CAPS LOCK + BARRA DE ESPAÇO</b> , seguido por <b>E</b> , e depois <b>W</b> |
| Falar linha                                                | <b>CAPS LOCK + BARRA DE ESPAÇO</b> , seguido por <b>E</b> , e depois <b>L</b> |
| Falar parágrafo                                            | CAPS LOCK + BARRA DE ESPAÇO,<br>seguido por <b>E</b> , e depois <b>P</b>      |
| Falar a mensagem de ajuda para comandos<br>do Eco do Mouse | CAPS LOCK + BARRA DE ESPAÇO, seguido por E, e depois PONTO DE INTERROGAÇÃO    |

### Para Cursor de Toque

| Ativar o Cursor de Toque                    | SHIFT + CAPS LOCK + PONTO E VÍRGULA |
|---------------------------------------------|-------------------------------------|
| Próximo elemento Tecnologia 8               | SETA PARA DIREITA ou TAB            |
| Elemento anterior                           | SETA PARA ESQUERDA ou SHIFT + TAB   |
| Próximo elemento por tipo                   | SETA PARA BAIXO                     |
| Elemento anterior por tipo                  | SETA PARA CIMA                      |
| Circular por tipos de navegação de elemento | PAGE UP ou PAGE DOWN                |
| Primeiro elemento                           | CTRL + HOME                         |
| Último elemento                             | CTRL + END                          |
| Falar elemento atual                        | CAPS LOCK + I                       |
| Leitura contínua com o Cursor de Toque      | CAPS LOCK + SETA PARA BAIXO         |
| Inserir Cursor de Toque no elemento focado  | CAPS LOCK + APÓSTROFE               |

| Inserir cursor no cursor JAWS     | CAPS LOCK + SHIFT + APÓSTROFE      |
|-----------------------------------|------------------------------------|
| Inserir cursor no Cursor de Toque | CAPS LOCK + SHIFT + ABRIR COLCHETE |
| Revisor de texto                  | CAPS LOCK + ENTER                  |
| Navegação avançada                | CAPS LOCK + A                      |

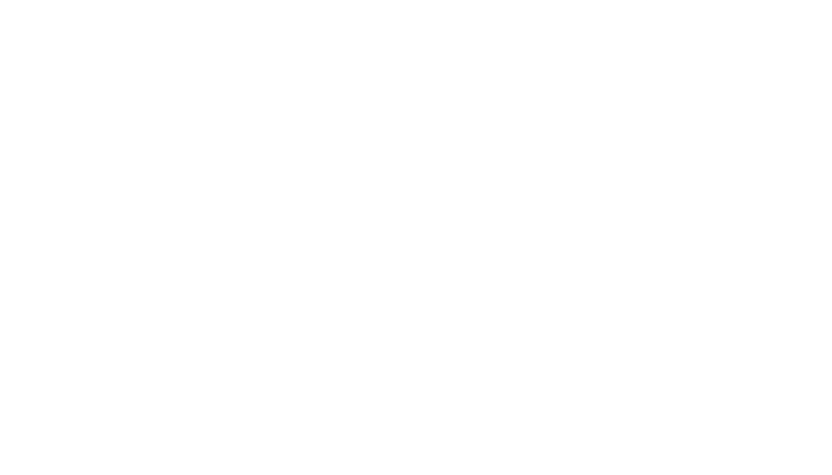

### Teclas de Atalho do Windows

### Geral

| Obter ajuda                                                | F1                |
|------------------------------------------------------------|-------------------|
| Abrir o menu Iniciar                                       | CTRL + ESC        |
| Abrir o Explorador de Arquivos                             | TECLA WINDOWS + E |
| Abrir diálogo executar                                     | TECLA WINDOWS + R |
| Localizar arquivo ou pasta a partir da área de<br>trabalho | F3                |
| Minimizar todos os aplicativos                             | TECLA WINDOWS + M |
| Alternar entre os aplicativos abertos                      | ALT + TAB         |
| Sair do aplicativo atual                                   | ALT + F4          |

# Para Menus e Janelas

| Ir o menu de controle do aplicativo          | ALT + BARRA DE ESPAÇO             |
|----------------------------------------------|-----------------------------------|
| Ir para a barra de menus do aplicativo atual | ALT                               |
| Escolher um item de menu                     | ENTER                             |
| Mover-se entre os menus                      | ALT, TECLAS DE SETAS              |
| Cancelar ou fechar um menu                   | ESC                               |
| Cancelar ou fechar um menu em cascata        | ALT                               |
| Abrir o menu de controle de janela sucessora | ALT + TRAÇO                       |
| Fechar uma janela sucessora                  | CTRL + F4                         |
| Abrir o menu de contexto                     | TECLA APPLICATIONS ou SHIFT + F10 |

### Para Caixas de Diálogo

| Mover-se entre controles de diálogo                 | ТАВ                                       |
|-----------------------------------------------------|-------------------------------------------|
| Mover-se para trás pelos controles de diálogo       | SHIFT + TAB                               |
| Ir para outra página                                | CTRL + TAB                                |
| Ir na direção inversa pelas páginas                 | CTRL + SHIFT + TAB                        |
| Selecionar ou desmarcar em visualização em<br>lista | BARRA DE ESPAÇO ou CTRL + BARRA DE ESPAÇO |
| Ativar ou desativar uma caixa de verificação        | BARRA DE ESPAÇO                           |

### Para Leitura de Texto

| Mover um caractere à esquerda      | SETA PARA ESQUERDA        |
|------------------------------------|---------------------------|
| Mover um caractere à direita       | SETA PARA DIREITA         |
| Mover uma palavra à esquerda       | CTRL + SETA PARA ESQUERDA |
| Mover uma palavra à direita        | CTRL + SETA PARA DIREITA  |
| Ir para o início da linha COOOIA 8 | HOMESSIBILIDADE           |
| Ir para o final da linha           | END                       |
| Mover um parágrafo para cima       | CTRL + SETA PARA CIMA     |
| Mover um parágrafo para baixo      | CTRL + SETA PARA BAIXO    |
| Rolar uma tela para cima           | PAGE UP                   |
| Rolar uma tela para baixo          | PAGE DOWN                 |
| Ir para o início do texto          | CTRL + HOME               |
| Ir para o final do texto           | CTRL + END                |

### Para Edição de Texto

| Copiar                                                                     | CTRL + C                                                                               |
|----------------------------------------------------------------------------|----------------------------------------------------------------------------------------|
| Recortar                                                                   | CTRL + X                                                                               |
| Colar                                                                      | CTRL + V                                                                               |
| Ler o conteúdo da área de transferência<br>(layout PC ou notebook)         | TECLA WINDOWS + INSERT + X ou TECLA<br>WINDOWS + CAPS LOCK + X                         |
| Virtualizar o conteúdo da área de<br>transferência (layout PC ou notebook) | INSERT + BARRA DE ESPAÇO seguido por C ou<br>CAPS LOCK + BARRA DE ESPAÇO seguido por C |
| Desfazer                                                                   | CTRL + Z                                                                               |
| Apagar caractere atual                                                     | DELETE                                                                                 |
| Apagar caractere anterior                                                  | BACKSPACE                                                                              |
| Selecionar um caractere à esquerda                                         | SHIFT + SETA PARA ESQUERDA                                                             |
| Selecionar um caractere à direita                                          | SHIFT + RIGHT ARROW                                                                    |
| Selecionar uma palavra à esquerda                                          | CTRL + SHIFT + SETA PARA ESQUERDA                                                      |
| Selecionar uma palavra à direita                                           | CTRL + SHIFT + SETA PARA DIREITA                                                       |
| Selecionar até o início da linha                                           | SHIFT + HOME                                                                           |
| Selecionar até o final da linha                                            | SHIFT + END                                                                            |
| Selecionar até o início do texto                                           | CTRL + SHIFT + HOME                                                                    |
| Selecionar até o final do texto                                            | CTRL + SHIFT + END                                                                     |
| Selecionar tudo                                                            | CTRL + A                                                                               |

### Para Explorador de Arquivos

| Apagar arquivos              | DELETE |
|------------------------------|--------|
| Renomear um arquivo ou pasta | F2     |

| Abrir propriedades para pasta ou arquivo selecionado | ALT + ENTER       |
|------------------------------------------------------|-------------------|
| Atualizar uma janela                                 | F5                |
| Alternar entre painéis                               | TAB e SHIFT + TAB |
| Ir um nível acima                                    | BACKSPACE         |

# Gestos de Toque

# Gestos de Toque para a Navegação, Leitura de Texto e Configurações de Fala

| Gesto                          | Navegação de Toque                                                                                                    | Leitura de Texto                                                                                                    | Configurações<br>de Fala |
|--------------------------------|----------------------------------------------------------------------------------------------------|----------------------------------------------------------------------------------------------------|--------------------------|
| Toque com um<br>dedo           | Falar o elemento na<br>localização atual<br>(continuamente movimente<br>seu dedo pela tela para<br>explorar)                                                                      | Falar o elemento na<br>localização atual<br>(continuamente mova seu<br>dedo pela tela para<br>explorar)                                                                         | -                        |
| Toque rápido                   | Falar o caractere na<br>localização atual enquanto<br>estiver explorando ou ativar<br>selecionado o botão Teclado<br>de Toque nos ambos modos<br>Padrão e Digitação de Toque      | Falar o caractere na<br>localização atual enquanto<br>estiver explorando ou ativar<br>selecionado o botão<br>Teclado de Toque nos<br>ambos modos Padrão e<br>Digitação de Toque | _                        |
| Toque rápido<br>com dois dedos | Falar a palavra na localização<br>atual enquanto estiver<br>explorando ou abrir e fechar<br>o painel de teclas alternativas<br>relacionadas ao botão<br>selecionado do Teclado do | Falar a palavra na<br>localização atual enquanto<br>estiver explorando ou abrir e<br>fechar o painel de teclas<br>alternativas relacionadas ao<br>botão selecionado do          | -                        |

| Gesto                                                                | Navegação de Toque                                                                                                    | Leitura de Texto                                                                                                    | Configurações<br>de Fala                                           |
|----------------------------------------------------------------------|----------------------------------------------------------------------------------------------------|----------------------------------------------------------------------------------------------------|--------------------------------------------------------------------|
|                                                                      | Toque no modo Digitação de<br>Toque                                                                                                    | Teclado do Toque no modo<br>Digitação de Toque                                                                                                |                                                                    |
| Arrasto de<br>dedo rápido<br>para a direita<br>ou para a<br>esquerda | Próximo elemento ou<br>elemento anterior                                                                                                    | Próximo elemento ou<br>elemento anterior                                                                                                    | Aumentar ou<br>diminuir a<br>velocidade da fala                    |
| Arrasto de<br>dedo rápido<br>para baixo ou<br>para cima              | Elemento seguinte ou<br>anterior (do tipo<br>anteriormente configurado<br>por toque rápido de dois<br>dedos para a direita ou para a<br>esquerda) ou alterar o valor<br>do controle deslizante   | Próxima linha ou linha<br>anterior (ou qualquer outro<br>lugar que <b>SETA PARA</b><br><b>CIMA/BAIXO</b> funciona para<br>se mover por linha) | Diminuir ou<br>aumentar as<br>configurações do<br>volume principal |
| Arrasto com<br>dois dedos<br>para a direita<br>ou para a<br>esquerda | Circule para frente ou para<br>trás pelos tipos de navegação<br>de objeto, tais como regiões,<br>cabeçalhos, itens de lista, etc.                                                                | Próxima palavra ou palavra<br>anterior                                                                                                    | -                                                                  |
| Arrasto com<br>dois dedos<br>para cima                               | Falar objeto atual                                                                                                    | Parágrafo anterior (executa<br>um comando similar a <b>CTRL</b><br>+ <b>SETA PARA CIMA</b> )                                                  | -                                                                  |
| Arrasto com<br>dois dedos<br>para baixo                              | Leitura Contínua                                                                                                    | Próximo parágrafo (executa<br>um comando similar a<br><b>CTRL+SETA PARA BAIXO</b> )                                                           | -                                                                  |
| Toque triplo                                                         | Selecione ou desmarque um<br>item em uma lista ou abrir e<br>fechar o painel de teclas<br>alternativas relacionadas ao<br>botão selecionado do Teclado<br>do Toque no modo Digitação<br>de Toque | Alternar seleção do texto                                                                                                    | Ativar ou<br>desativar o Cursor<br>de Toque                        |
| Toque triplo<br>com dois dedos                                       | Falar o texto selecionado                                                                                                    | Falar o texto selecionado                                                                                                    | -                                                                  |

| Gesto                                                           | Navegação de Toque                                                                                                | Leitura de Texto                                                                                 | Configurações<br>de Fala                          |
|-----------------------------------------------------------------|----------------------------------------------------------------------------------------------------|--------------------------------------------------------------------------------------------------|---------------------------------------------------|
| Arrasto rápido<br>com três dedos<br>para esquerda<br>ou direita | Executar <b>TAB</b> ou <b>SHIFT +</b><br><b>TAB</b>                                                               | Início ou final da linha atual<br>(executa <b>END/HOME</b> do<br>JAWS)                           | -                                                 |
| Arrasto rápido<br>com três dedos<br>para cima ou<br>para baixo  | Alternar entre os painéis do<br>aplicativo semelhante ao<br>pressionando <b>F6</b> ou <b>SHIFT +</b><br><b>F6</b> | Início ou final da área do<br>texto (executa um<br><b>CTRL+HOME/END</b> )                        | -                                                 |
| Arrasto rápido<br>com quatro<br>dedos para<br>cima ou baixo     | Primeiro ou último elemento                                                                                       | Mover para baixo ou cima<br>em uma página ou tela<br>(executa um <b>PAGE</b><br><b>DOWN/UP</b> ) | -                                                 |
| Deslizo para<br>baixo com<br>quatro dedos                       | -                                                                                                    | Iniciar a Leitura Contínua<br>(um único toque em<br>qualquer lugar na tela<br>parará de ler)     |                                                   |
| Deslizo para<br>baixo-cima<br>com quatro<br>dedos               | Ativar ou desativar o teclado<br>de toque do Windows                                                              | Ativar ou desativar o teclado<br>de toque do Windows                                             | -                                                 |
| Toque duplo<br>com quatro<br>dedos                              | Listar gestos por navegação<br>de toque                                                                           | Listar gestos para leitura de<br>texto                                                           | Listar gestos para<br>as configurações<br>de fala |

# Gestos para Comandos Gerais do Windows e do JAWS

| Gesto       | Аção                                                                                                    |
|-------------|----------------------------------------------------------------------------------------------------|
| Toque duplo | Ativar o elemento atual ou o botão do Teclado do<br>Toque no modo de Digitação padrão (funciona para<br>a navegação de toque e a leitura de texto) |

| Gesto                                                       | Ação                                                                                                    |
|-------------------------------------------------------------|----------------------------------------------------------------------------------------------------|
| Deslizo com dois dedos para a direita ou para<br>a esquerda | Sair (executa <b>ESC</b> para a navegação de toque e a<br>leitura de texto)                                                                                                    |
| Deslizo com dois dedos para cima e para<br>baixo            | Fechar o aplicativo (para a navegação de toque e a<br>leitura de texto)                                                                                                    |
| Deslizo com três dedos para cima e para<br>baixo            | Ativar ou desativar a janela de revisão de texto para<br>elementos com nomes de texto que não são<br>compatíveis com a navegação padrão do cursor,<br>como botões e itens de lista          |
| Toque com dois dedos                                        | Silenciar a fala                                                                                                    |
| Toque duplo com dois dedos                                  | O mesmo que pressionar a tecla <b>APPLICATIONS</b>                                                                                                    |
| Rotação com dois dedos no sentido horário                   | Definir o próximo modo de gesto                                                                                                    |
| Rotação com dois dedos no sentido anti-<br>horário          | Definir o modo de gesto anterior                                                                                                    |
| Toque duplo com três dedos                                  | Ativar ou desativar a fala                                                                                                    |
| Toque de quatro dedos                                       | Exibir a ajuda de contexto de gesto                                                                                                    |
| Toque triplo com quatro dedos                               | Modo para praticar os gestos, semelhante à ajuda<br>de teclado                                                                                                    |
| Rotação com quatro dedos                                    | Transferir o próximo gesto para o Windows                                                                                                    |
| Toque com cinco dedos                                       | Caixa de diálogo do Gerenciador do JAWS (se o<br>modo dos gestos ainda não está configurado no<br>modo de toque quando este comando é usado, o<br>modo é configurado para no modo de toque) |
| Toque duplo com cinco dedos                                 | Janela do JAWS (se o modo dos gestos ainda não<br>está configurado no modo de toque quando este<br>comando é usado, o modo é configurado para no<br>modo de toque)                          |
| Toque triplo com cinco dedos                                | Desligar o JAWS (se o modo dos gestos ainda não está configurado no modo de toque quando este                                                                                               |

| Gesto                   | Ação                                                            |
|-------------------------|-----------------------------------------------------------------|
|                         | comando é usado, o modo é configurado para no<br>modo de toque) |
| Rotação com cinco dedos | Ativar ou desativar os gestos do JAWS                           |

# Importador Exclusivo

### IMPORTADOR

### Tecassistiva

Av. Dr. Altino Arantes, 345 Vila Clementino, São Paulo – SP CEP 04042-032 Brasil www.tecassistiva.com.br

Telefone/Fax: (11) 3266-4311 E-mail: teca@tecassistiva.com.br

Horário de atendimento: Segunda a sexta, das 8h às 18h, horário de Brasília Horário de suporte técnico: Segunda a sexta, das 8h às 18h, horário de Brasília

### FABRICANTE

### **Freedom Scientific**

11800 31st Court North St. Petersburg, Florida 33716-1805 USA www.freedomscientific.com